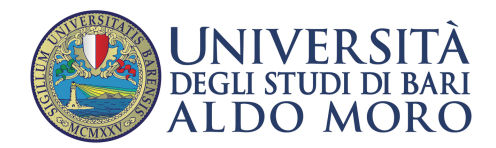

## Come salvare gli allegati della posta inviata con Webmail

Selezionare dalle impostazioni generiche la label "Preferenze" quindi "Posta"

| alendario 🔻 | Rubrica 🔻 | Attività 🔻 | Note 🔻 | Altro 🔻 |   | <b>*</b>                                  |                    |   |
|-------------|-----------|------------|--------|---------|---|-------------------------------------------|--------------------|---|
|             |           |            |        |         |   | Preferenze 🕨 🕨                            | Preferenze globali |   |
|             |           |            |        |         |   | Toggle Alerts Log                         | Attività           |   |
|             |           |            |        |         |   | Problema                                  | Calendario         |   |
|             |           |            |        |         |   | Aiuto                                     | File Manager       |   |
|             |           |            |        |         | N | essun evento da mostrare                  | Filtri             |   |
|             |           |            |        |         |   | A                                         | Note               |   |
|             |           |            |        |         | N | Attivita<br>essuna attività da visualizza | Posta              |   |
|             |           |            |        |         |   |                                           | Preferiti          |   |
|             |           |            |        |         |   |                                           | Rubrica            |   |
|             |           |            |        |         |   | Ricerca Contatti                          |                    |   |
|             |           |            |        |         | R | icerca di:                                | Cerc               | a |

Nella schermata "Preferenze per Posta" cliccare su "Posta Inviata"

| Posta - Calendario                                                                                    | ▼ Rubrica ▼ Attività ▼ Note ▼ Altı                | ro 🔻 🋱                                                                                                    |  |  |
|----------------------------------------------------------------------------------------------------|---------------------------------------------------|----------------------------------------------------------------------------------------------------|--|--|
| Preferenze per Posta                                                                                  |                                                   | Ν                                                                                                    |  |  |
| Generale                                                                                              | Nuovo                                             | Messaggio                                                                                                    |  |  |
| Informazioni Personali                                                                                | Composizione                                      | Visualizza                                                                                                    |  |  |
| Modifica nome, indirizzo, e firma che verranno<br>visualizzati dalle persone che leggono e rispondono | Configurare la modalità di invio mail.            | Configura come visualizzare i messaggi.                                                                                            |  |  |
| ai tuoi messaggi.                                                                                     | Nuovo Messaggio                                   | Gestione e cancellazione dei Messaggi                                                                                              |  |  |
| Account remoti:                                                                                       | Modifica la composizione dei templates            | Imposta le azioni da eseguire quando si spostano o<br>eliminano i messaggi.<br>Segnalazione Spam<br>Configurare segnalazione spam. |  |  |
| Configura come visualizzare i messaggi.                                                               | Risposte                                          |                                                                                                    |  |  |
| Ricerche Salvate                                                                                      | Configurare come rispondere alla posta.           |                                                                                                    |  |  |
| Costiona ricorcha salvata                                                                             | Bozze                                             |                                                                                                    |  |  |
| destione neerche salvate                                                                              | Cestione bozze                                    | Nuova Posta                                                                                                    |  |  |
| Filtri                                                                                                | desitone bozze.                                   | Gestisci il controllo e la notifica della Posta in                                                                                 |  |  |
| Crea i filtri per organizzare la posta in entrata,                                                    | Posta Inviata                                     | Arrivo.                                                                                                    |  |  |
| distribuirla in cartelle, o per eliminare lo spamming                                                 | Gestione posta inviata.                           | Contrassoni                                                                                                    |  |  |
| Richieste Eventi                                                                                      | Rubras                                            | Configurare guidenziazione otichetta                                                                                               |  |  |
| Configurare come le richieste di eventi o riunioni                                                    | Seleziona la fonti della rubrica per aggiungere e | comgulare evidenziazione elicitetta.                                                                                               |  |  |
| devono essere trattati.                                                                               | cercare.                                          |                                                                                                    |  |  |
| S/MIME<br>Richiesto S/MIME Encryption                                                                 |                                                   |                                                                                                    |  |  |

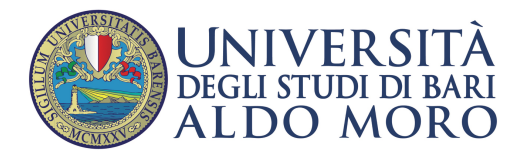

Modificare le preferenze della schermata "Posta Inviata" selezionando dal menu a tendina "Salva gli allegati", cliccare su "Salva"

|                                                                                                    | Posta 🔻          | Calendario 🔻  | Rubrica 🔻      | Attività 🔻 | Not |  |  |  |
|----------------------------------------------------------------------------------------------------|------------------|---------------|----------------|------------|-----|--|--|--|
| Preferenze per                                                                                                    | Posta            |               |                |            |     |  |  |  |
| Posta Inviata                                                                                                    |                  |               |                |            |     |  |  |  |
| Salva Allegati nella cartella Messaggi inviati<br>Salva gli allegati<br>Ninomina la cartella di Posta Inviata ad inizio mese?<br>Dopo quanti mesi verranno cancellate le email inviate (0 = mai)?<br>Ogni quanto svuotare la Posta Inviata:<br>Mai • |                  |               |                |            |     |  |  |  |
| Salva Annul                                                                                                    | lla le Modifiche | Mostra Prefer | enze dei Grupp | bi         |     |  |  |  |